> Certification Extension Process for Digital Breast Tomosynthesis and Medical Physicists Role

> > Kish Chakrabarti, Ph.D., FAAPM Division of Mammography Quality Standards Center for Devices and Radiological Health Food and Drug Administration Department of Health and Human Services

#### FDA U.S. Food and Drug Administration Protecting and Promoting Public Health

# Certificate Extension I

What is Certificate Extension?

FDA's Division of Mammography provide the Certificate Extension for a newly cleared /approved mammography system or a modality where no accreditation body is available

Why does FDA give Certificate Extension ?

FDA provides certificate extension to facilitate the use of a device which received marketing clearance or approval.

#### U.S. Food and Drug Administration Protecting and Promoting Public Health

# Certificate Extension II

Is Digital Breast Tomosynthesis (DBT) a new modality?

Digital Breast Tomosynthesis is a new mammographic modality separate from Full Field Digital Mammography.

□ In order to use the tomosynthesis portion of the unit, the facility must apply to FDA to have its certificate extended to include that portion of the unit. The certification extension only applies to the DBT portion of the unit. The facility must have the 2D portion of the unit accredited by one of the accreditation bodies.

Protecting and Promoting Public Health

# Certificate Extension III

The main items that FDA reviews:

- Mammography Equipment Evaluation test results as per the manufacturer's requirements
- □ 3D phantom (image from a tomosynthesis plane will do)
- Lead Interpreting Physician Attestation to Staff Personnel Qualifications

4

#### FDA U.S. Food and Drug Administration Protecting and Promoting Public Health

# Certificate extension IV

MQSA statute requires that a facility can only be certified to perform mammography after it is being successfully accredited.

In absence of an accreditation body for a new device or modality, FDA can thus only allow certificate extension to an already certified facility.

5

## U.S. Food and Drug Administration

# Certificate extension V

What does FDA review for Certificate Extension?

For a complete requirement consult FDA's website:

- MQSA Facility Certification Extension Requirements for Hologic Selenia Dimensions Digital Breast Tomosynthesis (DBT) System
- http://www.fda.gov/Radiation-

EmittingProducts/MammographyQualityStandardsActandProgram/FacilityCertificationandInspection/ucm243765.htm

Currently there are three FDA Approved DBT Systems:

Hologic Selenia Dimension

GE SenoClaire

Siemens Mammomat Inspiration with DBT

| FDA U.S. Food and Drug Administration<br>Protecting and Promoting Public Health                                                                                                    | www.fda.gov |
|----------------------------------------------------------------------------------------------------|-------------|
| Imaging Chain Scheme                                                                                                    |             |
| X-ray Source         Solid State Detector         Acquisition Work Station (AWS)         'Raw Image'         Review Work Station (RWS)         Image Processed (Proprietary)         Printer         Multi-Modality PACS Monitor with Mammographic Display |             |
|                                                                                                    | 8           |

# Protecting and Promoting Public Health

# Hologic Selenia Dimension

- .
- Detector F7 direct (a-Sa) 24x20 cm 24x20 cm Phoel size 140 um (for tomo option only) rotating Wig 27 um Al (for tomo option only) Continuous motion Angular range: 15degrees 15degrees Number of projections: 15 San 3.7 seconds Reconstruction method: FBP

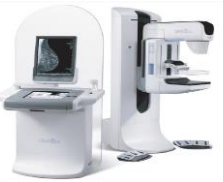

Combo mode & Cview available

# QC for the medical physicist

| Quality Control Test                                       | Frequency | Action<br>Criteria | Chapter 2             |
|------------------------------------------------------------|-----------|--------------------|-----------------------|
| Mammographic Unit Assembly Evaluation                      | Annually  | Category C         | Section 1.0, page 10  |
| Collimation Assessment                                     | Annually  | Category C         | Section 2.0, page 11  |
| Artifact Evaluation                                        | Annually  | Category C         | Section 3.0, page 18  |
| kVp Accuracy and Reproducibility                           | Annually  | Category C         | Section 4.0, page 22  |
| Beam Quality Assessment—HVL Measurement                    | Annually  | Category C         | Section 5.0, page 24  |
| Evaluation of System Resolution                            | Annually  | Category A         | Section 6.0, page 26  |
| Auton atic Exposure Control (AEC) Function Performance     | Annually  | Category C         | Section 7.0, page 29  |
| Breast Entrance Exposure, AEC Reproducibility, and Average | Annually  | Category A         | Section 8.0, page 33  |
| Glandular Dose                                             |           | Category C         |                       |
| Radiation Output Rate                                      | Annually  | Category C         | Section 9.0, page 39  |
| Phantom Image Quality Evaluation                           | Annually  | Category A         | Section 10.0, page 42 |
| Signal To-Noise and Contrast-To-Noise Measurements         | Annually  | Category A         | Section 11.0, page 45 |
| Diagnostic Review Workstation Quality Control              | Annually  | Category B         | Section 12.0, page 50 |
| Detector Ghosting (troubleshooting use only)               | -         | Category A         | Section 13.0, page 52 |

Zero degree tomo acquisition required

U.S. Food and Drug Administration Protecting and Promoting Public Health

# **AEC Function Performance**

|              |                |          | Co        | ntact Imagi | ng, LFS wit | h Grid      |           |                   |           |
|--------------|----------------|----------|-----------|-------------|-------------|-------------|-----------|-------------------|-----------|
| Phantom      | AEC Mo         | 1e       | kVp       | mAs         | Filter      | Exp         | Exposure  | CNR<br>Correction | Corrected |
| Thickness    |                |          |           |             |             | Step        | man       | Factor*           | Value**   |
| 2 cm         | Auto Filt      | er       | 26        | 35          | AI          | 2.1         | 244.0     | 0.70              | 277.14    |
| 4 cm         | Auto Filt      | er       | 29        | 48          | AI .        | 3.9         | 297.0     | 0.91              | 271.43    |
| 6 cm         | Auto Filt      | er       | 33        | 64          | AI          | 5.8         | 439.0     | 1.46              | 266.44    |
| 8 cm         | Auto Filt      | er       | 38        | 80          | AL          | 9.0         | 689.0     | 2.37              | 269.62    |
| Corrected Me | an Pixel Value | Correcte | d Pixel V | alue Range  | Allowed     | Corrected P | xel Value |                   |           |
| 27           | 1.16           | 266.44   | 10        | 277.14      | 244.04      | to          | 298.27    | Strengther.       |           |

#### FDA U.S. Food and Drug Administration Protecting and Promoting Public Health

# Average Glandular Dose

Tomosynthesis
 Combo: Conventional & Tomosynthesis simultaneously acquired

| Part of Combo Exposure | Conventional | Tomosynthesis | Average Glandular         |
|------------------------|--------------|---------------|---------------------------|
| Breast Thickness (cm)  | 4.2          | 4.2           | Part of Combo Exposure    |
| KVp setting            | 28           | 29            | Inv. Sq. corrected Skin e |
| Target Material        | w            | w             | Deers and an in the last  |
| Filter Material        | Rh           | AI            | table 1-3 (mRed/P)        |
| AEC Mode               | AF           | AF            | Computed suprane          |
| AEC Position           | 2            | 2             | glandular dose (mrad)     |
| Exp. Compensation Step | 0            | 0             | Total Average Glandula    |
| Measure HVL (mmAl)     | 0.512        | 0.514         | Dose (mrad) *             |

| age Glandular Dos                    | e:           |               |
|--------------------------------------|--------------|---------------|
| Combo Exposure                       | Conventional | Tomosynthesis |
| a. corrected Skin exp                | 0.907        | 0.907         |
| onversion factor from<br>-3 (mRad/R) | 265.000      | 269.000       |
| ated average                         | 130.547      | 135.301       |
| Average Glandular                    |              | 266           |

AGD must not exceed 300 mrad (3 mGy) for 4.2 cm effective breast thickness

# Dose measurements in tomosynthesis

- Follow 8(a), (b) and (c) of the QC manual
- Conventional 2D
- Tomosynthesis only
- 2D and DBT in Combo mode < 3.0 mGy
- · Can exceed 3.0 mGy but can only be used in diagnostic mode

# U.S. Food and Drug Administration Protecting and Promoting Public Health

### QC for the radiologic technologist Table B-1: Quality Control Tests To be Performed by the Radiologic Technologist on All

| -,                                                                     |              |                                          |                                                                                                    |                       |  |  |  |
|------------------------------------------------------------------------|--------------|------------------------------------------|----------------------------------------------------------------------------------------------------|-----------------------|--|--|--|
|                                                                        |              | FC                                       | RMS                                                                                                    |                       |  |  |  |
|                                                                        |              | 1999 ACR<br>Quality<br>Control<br>Manual | Selenia<br>Dimensions                                                                                                    |                       |  |  |  |
| DICOM Printer Quality Control                                          | Weekly       |                                          | ~                                                                                                    | Section 1.0, page 56  |  |  |  |
| Detector Flat Field Calibration                                        | Weekly       |                                          | ~                                                                                                    | Section 2.0, page 59  |  |  |  |
| Geometry Calibration (Tomosynthesis Option)                            | Semiannually |                                          | ×                                                                                                    | Section 3.0, page 61  |  |  |  |
| Artifact Evaluation                                                    | Weekly       |                                          | ~                                                                                                    | Section 4.0, page 63  |  |  |  |
| Phantom Control Chart for Printer and Diagnostic<br>Review Workstation | Weekly       |                                          | × 1                                                                                                    | Section 5.0, page 67  |  |  |  |
| Signal-To-Noise and Contrast-To-Noise<br>Measurements                  | Weekly       |                                          | , in the second second s | Section 6.0, page 70  |  |  |  |
| Compression Thickness Indicator                                        | Biweekly     |                                          | ~                                                                                                    | Section 7.0, page 75  |  |  |  |
| Diagnostic Review Workstation Quality Control                          | Weekly       |                                          | ~                                                                                                    | Section 8.0, page 76  |  |  |  |
| Viewbox and Viewing Conditions                                         | Weekly       | ~                                        |                                                                                                    | Section 9.0, page 78  |  |  |  |
| Visual Checklist                                                       | Monthly      | ~                                        |                                                                                                    | Section 10.0, page 79 |  |  |  |
| Repeat/Reject Analysis                                                 | Quarterly    |                                          | 1                                                                                                    | Section 11.0, page 80 |  |  |  |
| Compression                                                            | Semiannually | 1                                        |                                                                                                    | Section 12.0, page 81 |  |  |  |

|  | <b>U.S.</b> |  |
|--|-------------|--|
|  |             |  |

# Evaluation of Image resolution & Phantom Image Quality Evaluation

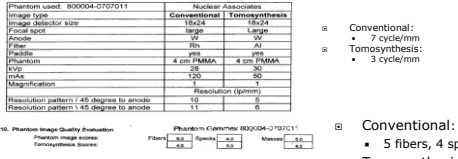

 5 fibers, 4 specks, 4 masses Tomosynthesis: 4 fibers, 3 specks, 3 masses

Lower resolution is allowed for tomosynthesis images

1. Standard Tomosynthesis Dose Table: this is the default configuration on the system for both 15 and 30 projection acquisition modes. This is also the default table regardless the use of 2D or synthesized 2D images. The dose is set to about 1.45 mGy for this AEC table (ACR phantom). Dose increases as a function of breast thickness to maintain constant CNR.

2. Low Tomosynthesis Dose Table: this mode was introduced with the 30 projection acquisition mode. It uses lower kVp settings so that it can produce the same SNR as the Standard Tomosynthesis Dose table, but at a lower dose setting. The dose is set to about 1.0 mGy for this AEC table (ACR phantom). Dose increases as a function of breast thickness to maintain constant CNR.

# FDA U.S. Food and Drug Administration

3. Advanced Tomosynthesis Dose: this dose table was introduced with the introduction of synthesized 2D images. It allows for setting the system at a dose of 1.8 mGy when acquiring in tomosynthesis mode, only, and using C-View

#### FDA U.S. Food and Drug Administration Protecting and Promoting Public Health **CNR** Correction for 30 Projections AEC Table 0 (Standard Tomosynthesis Dose) Detector Serial #: Compression Thickness Detector Serial #: (CM) XX6XXXXX XX8XXXXX 2 0.91 .88 4 0.90 .89 6 1.51 1.59 2.35 2.68 8 AEC Table 1 (Low Tomosynth is Dose) Compression Thickness Detector Serial #: Detector Serial #: XX8XXXXX XX6XXXXX (CM) 1.25 1.26 2 4 1.05 1.05 1.67 6 1.59

2.59

2.93

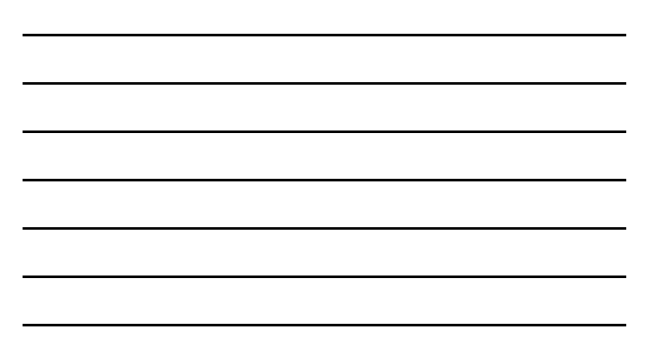

| AEC Table 3 (Advanced Tomosynthesis Dose) |                                                                                           |  |  |  |  |  |
|-------------------------------------------|-------------------------------------------------------------------------------------------|--|--|--|--|--|
| Detector Serial #:                        | Detector Serial #:                                                                        |  |  |  |  |  |
| XX6XXXXX                                  | XX8XXXXX                                                                                  |  |  |  |  |  |
| 0.80                                      | 0.76                                                                                      |  |  |  |  |  |
| 0.91                                      | 0.89                                                                                      |  |  |  |  |  |
| 1.48                                      | 1.56                                                                                      |  |  |  |  |  |
| 2.48                                      | 2.89                                                                                      |  |  |  |  |  |
|                                           | e 3 (Advanced Tomosynth<br>Detector Serial #:<br>XX6XXXXX<br>0.80<br>0.91<br>1.48<br>2.48 |  |  |  |  |  |

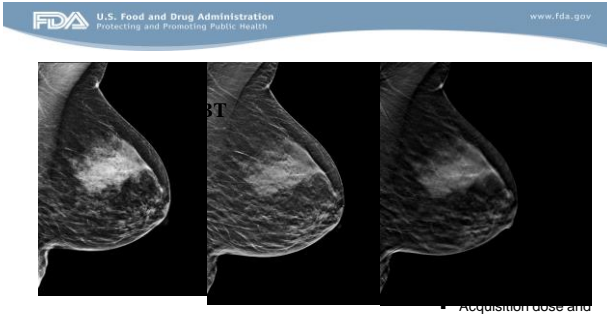

Cur at al. (2012) Acad Padial 10(2):166

spectrum

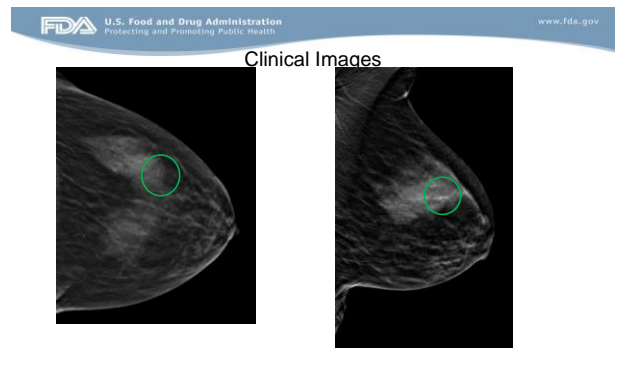

# GE SenoclaireEssential Features

- · Amorphous -silicon with CSI scintillator
- •9 Projections
- Stop-and-shoot
- •Sweep angle 25° ( +/- 12.5)
- •Sweep time <10 sec\*</li>
- Detector pixel size 100 um in 2D & 3D
- •2D/3D-grid for scatter reduction
- •ASIRDBT Iterative Reconstruction
  •No dose increase (3D vs. 2D)
- Motose increa:
  MDT
- •BTO DICOM format (Breast Tomosynthesis Object)

# Protecting and Promoting Public Health

Additional QC Tests for SenoClaire (with MTD installed):

- 1.Phantom IQ 2D Test with MTD
- 2.CNR and MTF Measurement with MTD
- 3.Flat-field 3D Test
- 4. Phantom IQ 3D Test
- 5.MTD Grid Texture Test

## FDA U.S. Food and Drug Administratio

Additional QC Tests for SenoClaire (with MTD installed):

6.AOP 2D and SNR Check with MTD

7.AOP 3D Check

8. Visual Checklist

9.Compression Force Test

# U.S. Food and Drug Admi Protecting and Promoting Put

Medical Physicist Tests (in addition to repeating those above) 1.Compression paddle to chest wall alignment with MTD

2.Breast Entrance Exposure and AGD in 2D with MTD

3.Breast Entrance Exposure and AGD in 3D Mode

4.Artifact Evaluation and Flat-field Uniformity with MTD

5. Volume Coverage of DBT - new test subjective evaluation after image reconstruction

## Chart 3. CNR and MTF Measurement with MTD Test Record

| Year                             |                |               |        |               |            |               |      |
|----------------------------------|----------------|---------------|--------|---------------|------------|---------------|------|
| Date                             |                | Se unita      |        |               | States and | 0.03517       |      |
| Initials                         | 1.200          |               |        |               |            |               |      |
| MTF + CNR Measurements           |                |               | IQST D | evice Re      | eference I | No:           |      |
|                                  | Result         | Pass<br>/Fail | Result | Pass<br>/Fail | Result     | Pass<br>/Fail | Resu |
| MTF parallel at 2 lp/mm          | Exercise 2     | 1.000         |        |               |            | 126350        |      |
| MTF parallel at 4 lp/mm          | C.S. Start     | and the set   |        |               |            |               |      |
| MTF perpendicular at 2 lp/mm     |                |               |        |               | Sec.       |               |      |
| MTF perpendicular at 4 lp/mm     |                |               |        |               |            |               |      |
| Contrast-to-Noise Ratio<br>(CNR) |                | NA            |        | NA            |            | NA            |      |
| Change in CNR                    | and the second |               |        |               |            | N TELEVIS     |      |

#### SenoClaire QC Tests From the Technologist's Section of the Breast Tomosynthesis QC Manual

| TS2. CNF | & MTF with MTD IQST Reference Num                                                                                                    | nber: 2222686-                                             | 3                             |                                                       | S/N               |
|----------|----------------------------------------------------------------------------------------------------|------------------------------------------------------------|-------------------------------|-------------------------------------------------------|-------------------|
|          | Test                                                                                                    | Physicist's<br>Result                                      | Previous<br>Physics<br>Result | Lower<br>Level of<br>Acceptance                       | Upp<br>Lev<br>Acc |
|          | MTF Parallel at 2 lp/mm<br>MTF Parallel at 4 lp/mm<br>MTF Perpendicular at 2 lp/mm<br>MTF Perpendicular at 2 lp/mm<br>Contrast-to-Noise Ratio (CNR)<br>Operating Level<br>Change in CNR | 65.89<br>31.44<br>65.58<br>28.65<br>32.31<br>35.07<br>0.09 |                               | 49.00<br>18.00<br>49.00<br>18.00<br>N/A<br>N/A<br>N/A |                   |

Config kVn: 56 mAs: Rt 00 Result: Pass

TS3. 3D

| Flat Field Test of MTD Is                                                    | Flat Field Phantom (25 mm | acrylic) free of in           | nperfections?                   |                   |
|------------------------------------------------------------------------------|---------------------------|-------------------------------|---------------------------------|-------------------|
| Test                                                                         | Physicist's<br>Result     | Previous<br>Physics<br>Result | Lower<br>Level of<br>Acceptance | Upp<br>Lev<br>Acc |
| Brightness Non-Uniformity<br>High Frequency Modulation<br>SNR Non-uniformity | 5.83<br>1.2000<br>31.69   |                               | N/A<br>N/A<br>N/A               |                   |

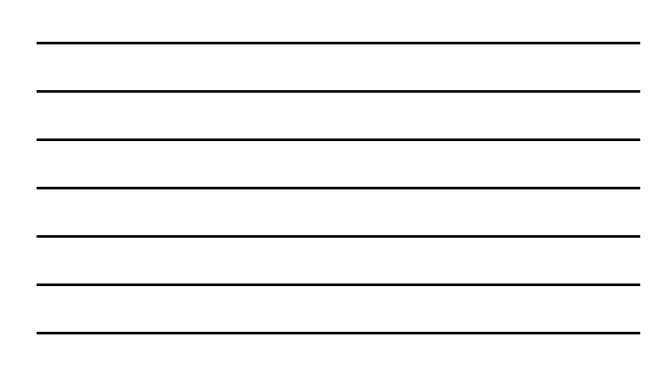

### 4. AOP 2D and SNR Check with MTD

| esults                 |               |                                |     |          |      |
|------------------------|---------------|--------------------------------|-----|----------|------|
| Acrylic Thickness (mm) | Eq            | Cosure Pasamet<br>AOP, STD Mod | SNR | Pass/Fai |      |
|                        | Track/filter  | mAs                            | kV  | 1        |      |
| 25                     | Mo/Mo         | 32.1                           | 26  | 121.84   | PASS |
| 50                     | Rh/Rh         | 53.4                           | 29  | 107.18   | PASS |
| 60                     | Rh/Rh         | 62.4                           | 30  | 98.74    | PASS |
| equirement:            |               | Dura D                         |     |          | 1    |
| Acrylic Thickness (mm) | AOP, STD Mode |                                |     | SNR      |      |
|                        | Track/filter  | mAs                            | kV  | 1        |      |

If the system fails any of these tests, the source of the problem must be iden mammographic images are acquired using the MTD that failed. tion taken, before any further

FDA U.S. Food and Drug Administration Protecting and Promoting Public Health

## 5. AOP 3D Check

| Acrylic Thickness (mm)                          |                | Pass/Fail |          |      |  |  |
|-------------------------------------------------|----------------|-----------|----------|------|--|--|
|                                                 | Track/liter    | mAs       | kV       |      |  |  |
| 25                                              | Mo/Mo          | 27        | 26       | PASS |  |  |
| 50                                              | Rh/Rh          | 54        | 29       | PASS |  |  |
| 60                                              | Rh/Rh          | 63        | 31       | PASS |  |  |
| guirement:<br>Espoure Parameters<br>ADP 3D Mode |                |           |          |      |  |  |
| Paryla material (mil)                           | Track/liter    |           |          |      |  |  |
| 25                                              | Mo/Mo or Mo/Rh | 20 - 70   | 26       |      |  |  |
| 50                                              | Rh/Rh          | 40 - 90   | 29       |      |  |  |
| 60                                              | Rh/Rh          | 50 - 120  | 30 or 31 |      |  |  |

If the system fails any of these tests, the source of the problem must be identified, and corrective action taken, before any further mammographic images are acquired using the MTD that failed.

# Volume Coverage

## Objective

Ensure that the entire imaged object is reconstructed on the Z-axis (perpendicular to the detector)

**Equipment required** Set of acrylic plates; 2 1-mm Al sheets

# Procedure

- "Sandwich" 25 mm of acrylic plates in between the 2 Al sheets as showed in the picture
   Manual 3D exposure, clinically used compression force
   Search for the focal planes for the 2 Al sheets
   Repeat with 60 mm acrylic

Action Limit The focal planes for the 2 Al planes must be in the reconstructed volume

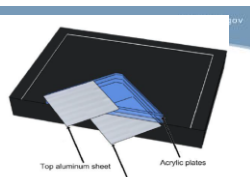

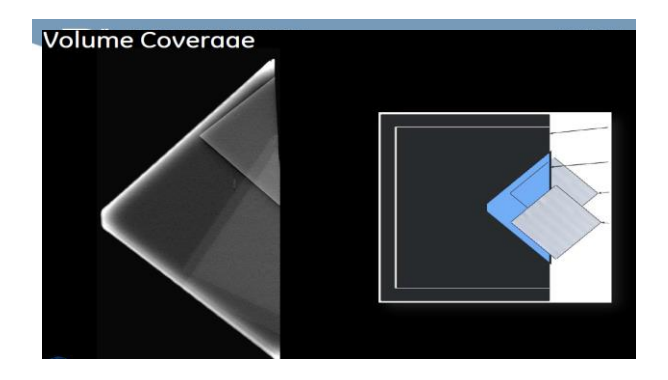

#### Grid Texture Test (monthly)

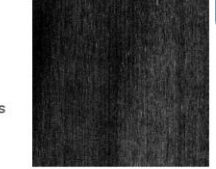

**Objective** Measures the amount of grid texture in 2D images

# Equipment required Flat field test object

Procedure
Automatic acquisition of 10 2D images with increasing mAs
Record the dispayed test results

Action Limit The texture level must not exceed 0.002

| FD/A                      | U.S. Food and Drug Administration Protecting and Promoting Public Health                                                                                                    | www.fda.gov                  |
|---------------------------|----------------------------------------------------------------------------------------------------|------------------------------|
| Grid Texture of MTL       | D                                                                                                    |                              |
| Unit will be set u        | p for a 2D acquisition with the MTD installed.                                                                                                    |                              |
| Ten exposures v<br>softwa | vill be made, starting at 26 kVp, Mo/Mo, 5 mAs and changing for subsequent exposures und<br>are control.                                                                                    | er QC                        |
| Reported Textur           | re Result = 0.0004                                                                                                    |                              |
| Action Limit:             | Grid texture must be less than 0.002 or this test will FAIL. If the first attempt fails, take<br>then remount the MTD and receat the test. If the orid texture test fails a second time, it | off the MTD,<br>then service |
|                           | must take corrective action.                                                                                                    |                              |

| Comp. Paddle   | Target/Filter | Wd    | Wd  | Pd   | Z'd | Zd   | Pass/Fai |
|----------------|---------------|-------|-----|------|-----|------|----------|
| 24X31          | Mo/Mo         | Mo/Mo | 2.1 | 1.80 | 0.3 | 0.32 | Pass     |
| 24X31          | Rh/Rh         | Rh/Rh | 2.1 | 1.80 | 0.3 | 0.32 | Pass     |
| Elevated 24X31 | Mo/Mo         | Rh/Rh | 2.1 | 1.80 | 0.3 | 0.32 | Pass     |
| Elevated 24X31 | Rh/Rh         | Mo/Mo | 2.1 | 1.80 | 0.3 | 0.32 | Pass     |
| 19x23          | Mo/Mo         | Rh/Rh | 2.1 | 1.90 | 0.2 | 0.21 | Pass     |
| 19x23          | Rh/Rh         | Rh/Rh | 2.1 | 1.90 | 0.2 | 0.21 | Pass     |
| Action Limit:  | Zd<0.66 mm    |       |     |      |     |      |          |

#### FDA U.S. Food and Drug Administration Protecting and Promoting Public Health

Siemens Mammomat Inspiration with Tomosynthesis option:

In tomosynthesis mode,

The same amorphous selenium detector used in Hologic and Siemens mammomat DBT system, Detector pixel size: 85 micron

Tube motion: continuous

Target/filter: W/Rh

#### FDA U.S. Food and Drug Administration Protecting and Promoting Public Health

the X-ray tube of the MAMMOMAT Inspiration digital mammography system rotates in a circular motion around the breast; acquire an image every two degrees while moving through an angular range of 50 degrees.

Scan time: 25 s

The resulting 25 projections are reconstructed as three-dimensional (3D) digital breast tomosynthesis (DBT) images. Reconstruction method: FBP

# Protecting and Promoting Public Health

existing ACR phantom

## Important QC tests Siemens Inspiration with DBT option

Before conducting quality control tests for tomosynthesis, make sure that the quality control tests in FFDM mode have been performed without errors.

Glandular dose by- MP, new method where acrylic plates and Dance et el table are used for AGD estimation automatically by the manufacturer software

Geometric accuracy in X and Y direction -MP Z-resolution- MP- a new test that is performed after image reconstruction using  $% \mathcal{M}$ 

# U.S. Food and Drug Administration www.f Producting and Promoting Public Health 2

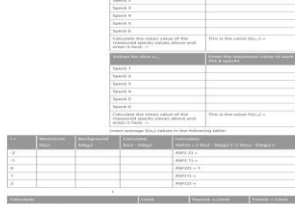

| Slice # (-1) |                                        | 25                    | 1                                      |
|--------------|----------------------------------------|-----------------------|----------------------------------------|
| Spec #       | Value                                  | Background #          | Value                                  |
| 1            | 3122.00                                | 1                     | 1991,90                                |
| 2            | 2842.00                                | 2                     | 1995,40                                |
| 3            | 2701.00                                | 3                     | 1975.60                                |
| 4            | 2924.00                                | 4                     | 1967.30                                |
| 5            | 2795.00                                | 5                     | 1985,80                                |
| 6            | 3091.00                                |                       |                                        |
| Average      | 2912.50                                | Average               | 1983.20                                |
|              |                                        |                       |                                        |
| Slice # (+2) |                                        | 28                    | •                                      |
| Slice # (+2) | Value                                  | 28<br>Background #    | Value                                  |
| Slice # (+2) | Value<br>2568.00                       | 28 Background #       | Value<br>1996;60                       |
| Slice # (+2) | Value<br>2568.00<br>2491.00            | 28                    | Value<br>1996:60<br>3581:60            |
| Slice # (+2) | Value<br>2568.00<br>2491.00<br>2555.00 | 28 Background # 2 3 3 | Value<br>1996;60<br>1981;60<br>1984;50 |

U.S. Food and Drug Administratio

| (ASF(-1)+ASF(1))/2 | (ASF(-2)+ASF(2))/2 | ASF(a) ≤ 0.9 | PASSED          |
|--------------------|--------------------|--------------|-----------------|
| (ASF(-1)+ASF(1))/2 | (ASF(-2)+ASF(2))/2 | Linius       |                 |
| ASF(a) =           | ASF(b) =           | Limite       | Passed / Failed |

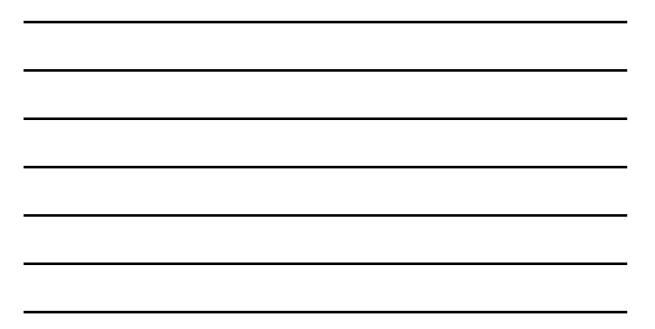

|                       | r                                         | Fomosynthe<br>Ne                                        | esis Test 2b 2<br>o. 1 of Figure                                                                               | Z resolution                                                      |
|-----------------------|-------------------------------------------|---------------------------------------------------------|----------------------------------------------------------------------------------------------------|-------------------------------------------------------------------|
|                       | Referen                                   | ce Slice #                                              |                                                                                                    | 26                                                                |
|                       | 8pec 9                                    | Value<br>3310.00<br>4033.00<br>3610.00<br>3605.00       | Background #                                                                                                   | Vakas<br>1992.50<br>1991.50<br>1991.20<br>1994.50                 |
|                       | 5<br>6<br>Average                         | 3274.00<br>3697.00<br>34405.33                          | 8<br>Average                                                                                                   | 1078.80                                                           |
|                       | Slice # (                                 | -2)                                                     |                                                                                                    | 24                                                                |
|                       | Sec. V                                    | Value                                                   | Dackground #                                                                                                   | Value                                                             |
|                       | 1 1                                       | 2391.00                                                 | 1                                                                                                    | 2362.15                                                           |
|                       | 2                                         | 2513.00                                                 | 2                                                                                                    | 1996.69                                                           |
|                       |                                           | 2289.00                                                 |                                                                                                    | 1977.70                                                           |
|                       |                                           | 2323.00                                                 |                                                                                                    | 1070.00                                                           |
|                       | 5                                         | 2356.003                                                |                                                                                                    | 1074.50                                                           |
|                       | -                                         | 2342.00                                                 | Automatic                                                                                                    | 1604 72                                                           |
|                       | Slice # (                                 | +1)                                                     |                                                                                                    | 27                                                                |
|                       | Time d. I                                 | Value                                                   | Destacrowed #                                                                                                  | Value                                                             |
|                       | 1000                                      | 33223.50                                                | - and a second                                                                                                 | 10444-440                                                         |
|                       | 2                                         | 3401.00                                                 | 2                                                                                                    | 19889-300                                                         |
|                       | 3                                         | 3287/00                                                 | 3                                                                                                    | 1974.40                                                           |
|                       | 4                                         | 2003-00                                                 | 4                                                                                                    | 1987.40                                                           |
|                       |                                           | 2012-00                                                 |                                                                                                    | 1071.60                                                           |
|                       | 0                                         | 2278.00                                                 | the second second second second second second second second second second second second second second second s | 1081 85                                                           |
|                       | Cases de l                                | 3195.53                                                 | Annage                                                                                                    | 1967.002                                                          |
|                       |                                           |                                                         |                                                                                                    | 1000                                                              |
|                       | \$(23)                                    | 6(bg)                                                   | S(e)-S(hgi)                                                                                                    | Scal-B(sgi)Scal-B(sgi                                             |
| -2                    | \$(ai)<br>2392.335                        | 6(bg)<br>1964.720                                       | 5(e)-5(hgi)<br>407/613                                                                                         | Scal)-Bickgin/Scall-Bickgi<br>0,200                               |
| -2<br>-1<br>Bat Silva | \$(2))<br>2392 333<br>2912 600            | 5(bg)<br>1964.720<br>1965.200<br>1965.750               | 6(et)-6(hg4)<br>467/613<br>905/305<br>1653/350                                                                 | 804)-6(bgl)/604-6(bgl<br>0.209<br>0.476<br>1.000                  |
| -2<br>-1<br>Ref Silce | 5(21)<br>2382 333<br>2912 630<br>3914 630 | 5(0xp1)<br>1964.720<br>1963.200<br>1661.700<br>1661.700 | 8(e)-8(kg/)<br>407.613<br>925.300<br>1953.550<br>1955.550                                                      | 8(4)-8(59)1508-9(59)<br>5(20)<br>6,200<br>6,476<br>1,000<br>0,470 |

| Tomoasynti<br>N          | nesis Test 2a<br>o. 2 of Figure                                                                                                    | Test Report            |  |
|--------------------------|----------------------------------------------------------------------------------------------------|------------------------|--|
| Reference Slice #        | 1949 (See                                                                                                    | 55                     |  |
| Spec # Value             | Background #                                                                                                    | Vid.an<br>20174 FD     |  |
| 2 3231.05                | 2                                                                                                    | 20117.10               |  |
| 4 3404.05                | 1                                                                                                    | 20251360               |  |
| 6 36-60.05               | August and a second second sec | 20331.00               |  |
| Linkinger 1              |                                                                                                    |                        |  |
| Slice # (-2)             |                                                                                                    | 53                     |  |
| Rpen # Vakan             | Record and a                                                                                                    | Value                  |  |
| 1 2470.00<br>2 3NOR.00   | 2                                                                                                    | 2010/20                |  |
| 3 2445.00                | -                                                                                                    | 2026.36                |  |
| 6 2564.00                |                                                                                                    | 30(3),40               |  |
| Average 240.33           | Average                                                                                                    | 2027.04                |  |
| Slice # (+1)             |                                                                                                    | 56                     |  |
| Some # 1 Value           | Backpround #                                                                                                    | Value                  |  |
| 1 2757 00<br>2 2817 top  | 2                                                                                                    | 2017.45                |  |
| 5 2356.00                | 2                                                                                                    | 2045.45                |  |
| 5 2796.00                | 8                                                                                                    | 2051.80                |  |
| Average 2824.17          | Average                                                                                                    | 2032.14                |  |
| <br>                     | 1                                                                                                    | ASP(1) =               |  |
| Scall S(ball             | 500-5010                                                                                                    | 5(e)-5(bg)/5(e)-5(bgi) |  |
| <br>3536.333 2028.160    | 1007.153                                                                                                    | 0.746                  |  |
| <br>13381.8887 2031.8880 | 1340.007                                                                                                    | 1.020                  |  |

| Slice # (-1)                    |                                                                         | 54                                                                                                    |                                                              |  |
|---------------------------------|-------------------------------------------------------------------------|----------------------------------------------------------------------------------------------------|--------------------------------------------------------------|--|
| Spec #                          | Valuo                                                                   | Background #                                                                                                    | Value                                                        |  |
| 1                               | 2946.00                                                                 | 1                                                                                                    | 2029.40                                                      |  |
| 2                               | 2884.00                                                                 | 2                                                                                                    | 2015:60                                                      |  |
| 3                               | 3021.00                                                                 | 3                                                                                                    | 2023.10                                                      |  |
| 4                               | 2960.00                                                                 | S8 4                                                                                                    | 2032,40                                                      |  |
| 5                               | 3185.00                                                                 | 5                                                                                                    | 2040.40                                                      |  |
| 6                               | 3216.00                                                                 | Constant of the second second s | States and the second states in the                          |  |
| Average                         | 3035.33                                                                 | Average                                                                                                    | 2028.18                                                      |  |
|                                 |                                                                         |                                                                                                    |                                                              |  |
| lice # (+2)                     |                                                                         | 57                                                                                                    |                                                              |  |
| lice # (+2)                     | Value                                                                   | 57<br>Background #                                                                                                    | Value                                                        |  |
| lice # (+2)                     | Value<br>2498.00                                                        | Background #                                                                                                    | Value<br>2019;40                                             |  |
| lice # (+2)                     | Value<br>2498.00<br>2521.00                                             | 57 Background # 1 2                                                                                                    | Value<br>2019:40<br>2015:90                                  |  |
| ice # (+2)                      | Value<br>2498.00<br>2521.00<br>2405.00                                  | 57                                                                                                    | Value<br>2019:40<br>2015:90<br>2044:10                       |  |
| lice # (+2)                     | Value<br>2498.00<br>2521.00<br>2466.00<br>2356.00                       | 57<br>Background #<br>1<br>2<br>3<br>4                                                                                                    | Value<br>2019.40<br>2015.90<br>2044.10<br>2046.80            |  |
| Spec #<br>1<br>2<br>3<br>4<br>5 | Value<br>2496.00<br>2521.00<br>2466.00<br>2356.00<br>2426.00            | 57<br>Background #<br>2<br>3<br>4<br>5                                                                                                    | Value<br>2019:40<br>2015:90<br>2044:10<br>2046:80<br>2036:30 |  |
| ice # (+2)<br>5<br>5<br>6       | Value<br>2498.00<br>2521.00<br>2466.00<br>2356.00<br>2426.00<br>2426.00 | 57<br>Background #<br>2<br>3<br>4<br>5                                                                                                    | Value<br>2019:40<br>2015:90<br>2044:10<br>2046:80<br>2036:30 |  |

Limits ASF(a)  $\leq 0.9$ ASF(b)  $\leq 0.6$  Passed / Failed PASSED

ASF(a) = ASF(b) = (ASF(-1)+ASF(1))/2 (ASF(-2)+ASF(2))/2 0.670 0.326

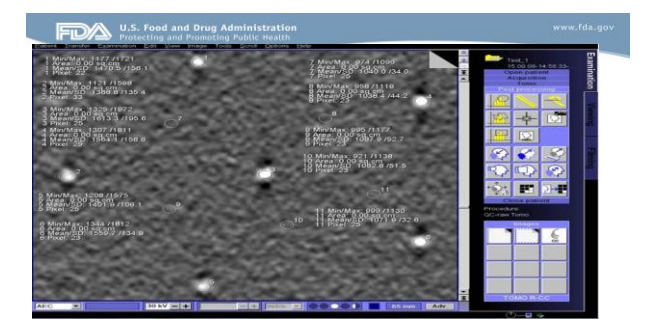

Review Workstation Soft Copy QC must be performed

Information about the RWS must be provided

Luminescence, ambient light level must be provided

Protecting and Promoting Public Health

Soft Copy Phantom Image

# Protecting and Promoting Public Health

Options for sending the 3D phantom image for evaluation:

 $\cdot$  Option 1 – Facilities can capture a 3D image (Softcopy) most preferred slice and send to FDA as an e-mail attachment for evaluation

 $\cdot$  \$Option 2-Facilities can send a CD/DVD (Softcopy) and mail to FDA for evaluation

• Option 3 - Facilities can send the 3D phantom image (Hardcopy) and to FDA for evaluation

# Protecting and Promoting Public Health

Facilities can contact Hologic Helpdesk for instructions on printing the 3D phantom image. Facilities must evaluate the image before sending to our office.

All manufacturers provide guidance to generate soft copy Images

All three manufacturer will give presentation tomorrow, please make sure you get instructions from the manufacturers

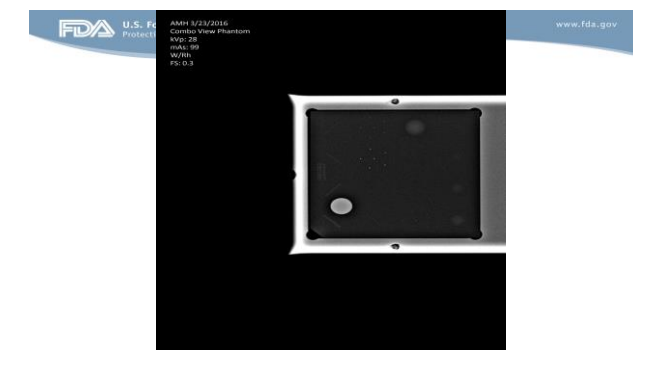

# U.S. Food and Drug Admin Protecting and Promoting Public

#### SenoClaire DBT ACR Phantom e-Print Submission to FDA

Customer Help Guide Acquire the ACR phantom in 3D manual mode using 29 kV at 56 mAs per the QAP instructions Push the volumes to the IDI MWS if not sent automatically

From the IDI Mammo Workstation - select the ACR phantom from the Cache Double click/open to view the volumes -1 on 1 format is best to score/window the image

Using the Edit tool - rotate the image 90° to the left

Select the individual plane displaying the highest IQ/most masses, specs and fibers. This is normally at phantom thickness 38mm + or - 1/2mm. Plane # may vary depending on 0.5mm or 1 mm reconstruction plus the phantom compressed thickness which is normally 42mm to 45mm - make sure to select the one plane with all content - scroll above and below to make sure

# FDA U.S. Food and Drug Administratio

Review the image to make sure the acceptance criteria of 4 fibers/3 spec groups and 3 masses is met

Now change the format to display the image with the 2 on 1 monitor format to use this snipping method. You may need to rotate the image again and re-verify with 2 on 1 format that the acceptance criteria are met /exceeded

The FDA will accept All Pixels (1) for the zoom or Original zoom (2). Select this zoom from the drop down menu under the Zoom State tool on the 5mp monitor

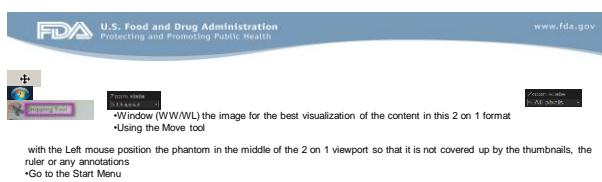

on the Windows (not on IDI interface) desktop normally on the lower left side of the small monitor select the Snipping Tool. It may be located under All Programs/Accessories

When the tool opens – click on the directional arrow next to New and select **Rectangular** Snip (The monitors will turn gray/bright when the tool is active ) -Nove the mouse cursor to the monitoriviewport displaying the ACR Phantom in 2 on 1 format and while pressing the left mouse – place the cross shaped cursor in the upper monitor and **holding** the L mouse down – outline the entire viewport containing the ACR Phantom mage -This snipping tool will not work with 1 on 1 format as it is too much data

U.S. Food and Drug Adn

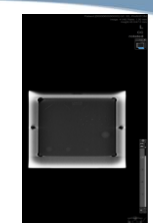

-Click on File and Save as on the Snipping Tool toobar (upper left side) -Select the destination - the Deskop is an easy place to store and find later -Type the File rance of the image - ap. eACR Phantem -Submit this poperty as year PMG. -Submit this poperty as year windowed image electronically to the FDA by attaching it to the e-Application or via email at: -maintering the submit some

#### FDA U.S. Food and Drug Administration Protecting and Promoting Public Health 0

SenoClaire DBT ACR Phantom Softcopy Submission to FDA Customer Help Guide: Burn to CD/DVD

1.Acquire the ACR phantom in 3D manual mode using 29 kV at 56 mAs per the QAP instructions

2.Push the volumes to the IDI MWS if not sent automatically

3.From the IDI Mammo Workstation - select the ACR phantom from the Cache

4.Double click/open to view the volumes - 1 on 1 format is best to score/window the image

5.Using the Edit tool - rotate the image 90° to the left to display best for counting

6 View the individual plane displaying the highest IQ/most masses, specs and fibers. This is normally at phantom thickness 38mm + or - 1/2mm. Plane # may vary depending on 0.5mm or 1mm reconstruction plus the phantom compressed thickness which is normally 42mm to 43mm

7.Return to the browser and with the ACR Phantom selected/highlighted select the **planes** series only – **do not** send the V-Preview as the FDA needs the true image. They don't need the raw data in this case either.

# U.S. Food and Drug Admin

1.Select New CD/DVD as the send destination

8. Click on the Send To icon on the lower 1mp monitor

9. On the Search Tab under the Data source, click on New CD/DVD

10. Make sure the ACR Phantom is in the Patient list (green circle)

11. Select the Patient CD and burn (this will include the viewer)

12. After completion - review the ACR Phantom Plane images burned onto the CD on a PC and verify the GE Media Viewer is installed and the images open and can be viewed

13. Only the planes are needed for submission but per the GE QAP – the phantom should be reviewed in both planes and slabs to make sure IQ is consistent

14. Select the plane with the best IQ (37mm + or -) and using the zoom and other tools make sure the masses, specs and fibers are well visualized

15. Send the CD/DVD to the FDA.

#### U.S. Food and Drug Administration Protecting and Promoting Public Health

### What may cause delay in approval

- · Incomplete application package
- · Only summary page, not comprehensive MEE report
- · All tests are not performed as required by the DBT manufacturer QC manual
- · RWS test results are not included
- · 3D phantoms are not included
- · Phantom images cannot be opened from the CD/DVD

#### FDA U.S. Food and Drug Administration Protecting and Promoting Public Health

Send the 3D phantom image (CD, DVD or Hardcopy) to the following address:

FFDM and DBT Certification Extension Program Division of Mammography Quality Standards FDA/CDRH/OIR 10903 New Hampshire Ave., WO66-4456 (Attn: Denise Robinson) Silver Spring, MD 20993-0002 Phone: 301-796-5919

With advent of soft copy images, FDA strongly encourages electronic submission at:

FDA Electronic DBT to: DBTelectronicsubmission@fda.hhs.gov